## Submitting a Request and Checking the Request Status: Step-by-Step

You can submit licensing requests for licensing services using the online system. To submit a request to DFO, follow the steps below.

## Submit Request:

1. Click the "Submit Request" link under the "Requests" section of the left-navigation menu.

| DFO Home             |                                                                                                    |  |  |  |  |  |  |
|----------------------|----------------------------------------------------------------------------------------------------|--|--|--|--|--|--|
| Home > New Request   |                                                                                                    |  |  |  |  |  |  |
| User :               | New Request                                                                                                    |  |  |  |  |  |  |
| Log Off              |                                                                                                    |  |  |  |  |  |  |
| Notifications        | This page is used to submit a licensing services request to Fisheries and Oceans Canada. To submit a request please choose the request type in the drop down many below and press select. Once you |  |  |  |  |  |  |
| Notifications        | have chosen a request type from the drop down menu, choose among the sub-request types listed                                                                                                    |  |  |  |  |  |  |
| Profile              | and press select. Once you have selected your request type, make sure to read the request                                                                                                    |  |  |  |  |  |  |
| Personal Information | instructions carefully before submitting your request as they contain important details. If you are                                                                                                |  |  |  |  |  |  |
| Representatives      | brief description within the comments box of the transaction you require. Please note that service                                                                                                 |  |  |  |  |  |  |
| Organizations        | standards are effective once all required documentation and fees have been received and there are                                                                                                  |  |  |  |  |  |  |
| Licensing            | no outstanding issues. If you require further assistance, please contact Client Support at:                                                                                                    |  |  |  |  |  |  |
| Licences             | • E-mail: fishing-peche@dfo-mpo.gc.ca (please include your name and the DFO Region in which you                                                                                                    |  |  |  |  |  |  |
| Vessels              | are located)                                                                                                    |  |  |  |  |  |  |
| Print Documents      | • Toil-Free Telephone: 1-8//-535-7307                                                                                                    |  |  |  |  |  |  |
| Requests             | Telephone support will be available Monday to Friday from 07:00 to 20:00 (Eastern Daylight Savings                                                                                                 |  |  |  |  |  |  |
| Submit Request       | Time). All calls are answered by a bilingual operator. E-mails will receive a response within a few                                                                                                |  |  |  |  |  |  |
| Request Status       | Dusiness days.                                                                                                    |  |  |  |  |  |  |
| Payments             |                                                                                                    |  |  |  |  |  |  |
| Pay Fees             |                                                                                                    |  |  |  |  |  |  |
| Credit Allocation    | Available Accounts                                                                                                    |  |  |  |  |  |  |
| Payment History      |                                                                                                    |  |  |  |  |  |  |
|                      | Please Select   Available Accounts  Select                                                                                                    |  |  |  |  |  |  |
|                      |                                                                                                    |  |  |  |  |  |  |

2. If you are acting as a representative or if you are submitting a request on behalf of an Organization, then you must select the available account name that you wish to work from.

| Home > New Request                  |                                                                                                    |  |  |  |  |  |
|-------------------------------------|----------------------------------------------------------------------------------------------------|--|--|--|--|--|
|                                     |                                                                                                    |  |  |  |  |  |
| User : New Reque                    | ist                                                                                                    |  |  |  |  |  |
| Log Off                             |                                                                                                    |  |  |  |  |  |
| Notifications This page request ple | nis page is used to submit a licensing services request to Fisheries and Oceans Canada. To submit a<br>equest please choose the request type in the drop down menu below and press select. Once you                                                                                                    |  |  |  |  |  |
| Notifications have chose            | en a request type from the drop down menu, choose among the sub-request types listed                                                                                                    |  |  |  |  |  |
| Profile and press                   | and press select. Once you have selected your request type, make sure to read the request<br>instructions carefully before submitting your request as they contain important details. If you are<br>unable to find a request, please select the "Licensing Services Not Listed Above" request and give a<br>brief description within the comments box of the transaction you require. Please note that service |  |  |  |  |  |
| Personal Information unable to 1    |                                                                                                    |  |  |  |  |  |
| Representatives brief descr         |                                                                                                    |  |  |  |  |  |
| Organizations standards             | standards are effective once all required documentation and fees have been received and there are<br>no outstanding issues. If you require further assistance, please contact Client Support at:                                                                                                    |  |  |  |  |  |
| Licensing no outstan                |                                                                                                    |  |  |  |  |  |
| Licences • E-mail                   | • E-mail: fishing-peche@dfo-mpo.gc.ca (please include your name and the DFO Region in which yo                                                                                                    |  |  |  |  |  |
| Vessels are loo                     | are located)                                                                                                    |  |  |  |  |  |
| Print Documents • Toll-Fi           | Toll-Free Telephone: 1-877-535-7307                                                                                                    |  |  |  |  |  |
| Requests Telephone                  | Telephone support will be available Monday to Friday from 07:00 to 20:00 (Eastern Daylight Savings                                                                                                    |  |  |  |  |  |
| Submit Request Time). All o         | Time). All calls are answered by a bilingual operator. E-mails will receive a response within a few                                                                                                    |  |  |  |  |  |
| Request Status business d           | ays.                                                                                                    |  |  |  |  |  |
| Payments                            |                                                                                                    |  |  |  |  |  |
| Pay Fees                            |                                                                                                    |  |  |  |  |  |
| Credit Allocation Available A       | accounts                                                                                                    |  |  |  |  |  |
| Payment History Please Sel          | Available Accounts                                                                                                    |  |  |  |  |  |

3. Choose the request type that you would like to submit from the drop-down menu, once you have chosen a request type, you will need to click on the select button.

| Requests Submit Request | Telephone support will be available Monday to Friday from 07:00 to 20:00 (Eastern Daylight Savings Time). All calls are answered by a bilingual operator. E-mails will receive a response within a few |  |  |  |  |
|-------------------------|----------------------------------------------------------------------------------------------------|--|--|--|--|
| Request Status          | business days.                                                                                                    |  |  |  |  |
| Payments                |                                                                                                    |  |  |  |  |
| Pay Fees                |                                                                                                    |  |  |  |  |
| Credit Allocation       | Available Accounts                                                                                                    |  |  |  |  |
| Payment History         | Available Accounts     Select                                                                                                    |  |  |  |  |
|                         | New Request                                                                                                    |  |  |  |  |
|                         | Request Type Choose a request type Select                                                                                                    |  |  |  |  |

Note: You may need to select a request sub-type from the drop-down menu if applicable, once you have chosen a request sub-type, you will need to click on the select button.

| Request Subtype          |   |        |  |
|--------------------------|---|--------|--|
| Choose a request subtype | • | Select |  |

4. Click on the Instructions hyperlink "Click here for instructions on how to submit your request." These instructions will open in a new window and will provide a description of the request, as well as all of the details you will need in order to submit the request.

| w Request                                              |      |        |
|--------------------------------------------------------|------|--------|
| Request Type                                           |      |        |
| Application For New Licence                            | T    | Select |
| Request Subtype                                        |      |        |
| Recreational-Scallop                                   | Ŧ    | Select |
| structions                                             |      |        |
| Click here for instructions on how to submit your reau | est. |        |

5. Insert any request details by clicking into the "Comments" box as indicated on the instructions page.

| Request Subtype<br>Recreational-Scallop      | ▼ Select                                                                                                    |
|----------------------------------------------|----------------------------------------------------------------------------------------------------|
| Instructions                                 |                                                                                                    |
| Click here for instructions on ho            | w to submit your request.                                                                                                    |
| Requestor Info                               |                                                                                                    |
| First Name                                   |                                                                                                    |
| Last Name                                    |                                                                                                    |
| FIN                                          |                                                                                                    |
| Comments                                     |                                                                                                    |
| Provide Request Details/See<br>Instructions. | Request details                                                                                                    |
|                                              | The information collected through this request is relevant to DFO<br>to process your application. Providing false or misleading<br>statements personally or as a representative on behalf of<br>someone else is an offence under the Fisheries Act and is<br>punishable by law. |

6. If the instructions require that you attach documents to your request, click on the "Browse" button to upload any documentation that you would like to include with the request. Click on the "Add Another File" button to include more than one document.

|                                                   | punishable by law. |
|---------------------------------------------------|--------------------|
| Upload Documents                                  |                    |
| Upload documents you wish<br>to include with your | Browse             |
| request.                                          | Add Another File   |

7. Click on the "Submit" button to submit the request. Click on the "Cancel" button to cancel the request.

Note: A unique request ID number will be generated once you have submitted your request. Please include this number in all your correspondence with the Department.

| First Name                                   |                                                                                                    |
|----------------------------------------------|----------------------------------------------------------------------------------------------------|
| Last Name                                    |                                                                                                    |
| FIN                                          |                                                                                                    |
| Comments                                     |                                                                                                    |
| Provide Request Details/See<br>Instructions. | Request details<br>The information collected through this request is relevant to DF<br>to process your application. Providing false or misleading<br>statements personally or as a representative on behalf of<br>someone else is an offence under the Fisheries Act and is<br>punishable by law. |
| Upload Documents                             |                                                                                                    |
| Upland decuments you wish                    | Browse                                                                                                    |
| Upload documento you wish                    | Browse                                                                                                    |

Note: You will receive a notification in your account under the "Notifications" screen when you have submitted a request. You will not be informed of any changes to your requests by email or through the "Notifications" screen. Follow the steps below to check on the status or amend your request.

## Checking a Request Status and Modifying a Request:

1. Click on the "Request Status" link under the "Requests" section of the left-navigation menu.

| Home > Requests Status |                                                                                                    |  |  |  |  |
|------------------------|----------------------------------------------------------------------------------------------------|--|--|--|--|
| User :                 | Requests Status                                                                                                    |  |  |  |  |
| Log Off                |                                                                                                    |  |  |  |  |
| Notifications          | This page is used to view the status of all your submitted requests. To view further request details,<br>modify, edit or add more comments and attachments, simply click on the available "Request ID"<br>number below.                                                                                                    |  |  |  |  |
| Notifications          |                                                                                                    |  |  |  |  |
| Profile                |                                                                                                    |  |  |  |  |
| Personal Information   | It is important to track the progress of your outstanding requests regularly using this page for any                                                                                                    |  |  |  |  |
| Representatives        | changes in status. To view new comments or information requiring your attention, click on the<br>"Request ID" to access the latest correspondence details. This will avoid delays in processing your<br>requests.<br>Please note: you will not be informed of any changes to your requests by email or through the<br>"Notificatione" ecreen |  |  |  |  |
| Organizations          |                                                                                                    |  |  |  |  |
| Licensing              |                                                                                                    |  |  |  |  |
| Licences               |                                                                                                    |  |  |  |  |
| Vessels                |                                                                                                    |  |  |  |  |
| Print Documents        |                                                                                                    |  |  |  |  |
| Requests               |                                                                                                    |  |  |  |  |
| Submit Request         | Available Accounts                                                                                                    |  |  |  |  |
| Request Status         | Disco October                                                                                                    |  |  |  |  |
| Payments               | Please Select  Available Accounts Select                                                                                                    |  |  |  |  |
| Pay Fees               |                                                                                                    |  |  |  |  |
| Credit Allocation      |                                                                                                    |  |  |  |  |
| Payment History        |                                                                                                    |  |  |  |  |

2. If you are acting as a representative or if you are submitting a request on behalf of an Organization, then you must select the available account name that you wish to work from.

| DFO Home               |                                                                                                    |  |  |  |
|------------------------|----------------------------------------------------------------------------------------------------|--|--|--|
| Home > Requests Status |                                                                                                    |  |  |  |
| User : GLEN GALLICHON  | Requests Status                                                                                                    |  |  |  |
| Log Off                |                                                                                                    |  |  |  |
| Notifications          | This page is used to view the status of all your submitted requests. To view further request details,<br>modify, edit or add more comments and attachments, simply click on the available "Request ID" |  |  |  |
| Notifications          | number below.                                                                                                    |  |  |  |
| Profile                |                                                                                                    |  |  |  |
| Personal Information   | It is important to track the progress of your outstanding requests regularly using this page for any changes in status. To view new comments or information requiring your attention, click on the     |  |  |  |
| Representatives        | changes in status. To view new comments or information requiring your attention, click on the<br>"Request ID" to access the latest correspondence details. This will avoid delays in processing your   |  |  |  |
| Organizations          | requests.                                                                                                    |  |  |  |
| Licensing              |                                                                                                    |  |  |  |
| Licences               | Please note: you will not be informed of any changes to your requests by email or through the<br>"Notifications" screen.                                                                               |  |  |  |
| Vessels                |                                                                                                    |  |  |  |
| Print Documents        |                                                                                                    |  |  |  |
| Requests               |                                                                                                    |  |  |  |
| Submit Request         | Available Accounts                                                                                                    |  |  |  |
| Request Status         | Divers Coluct                                                                                                    |  |  |  |
| Payments               | Please Select Select Select                                                                                                    |  |  |  |
| Pay Fees               |                                                                                                    |  |  |  |
| Credit Allocation      |                                                                                                    |  |  |  |
| Payment History        |                                                                                                    |  |  |  |

3. Select the "Request ID" link to open the Request Type you want to view in more detail.

| Requests          |                |                                           |     |         |                   |                |     |
|-------------------|----------------|-------------------------------------------|-----|---------|-------------------|----------------|-----|
| Submit Request    | Available Acco | ounts                                     |     |         |                   |                |     |
| Request Status    |                | 0                                         |     |         |                   | -              |     |
| Payments          |                | Available Account                         | its |         | Select            |                |     |
| Pay Fees          |                |                                           |     |         |                   |                | _   |
| Credit Allocation |                |                                           | 10d | 1 month | 3 months          | 6 months       | All |
| Payment History   |                |                                           |     |         |                   |                |     |
|                   | Request<br>ID  | Request Type                              | S   | tatus   | Date<br>Submitted | Last<br>Update | ed  |
|                   | 184328         | Request Conditions - North Shore          | Sut | omitted | 2014-09-15        | 2014-09        | -15 |
|                   | <u>184320</u>  | Application For New Licence -<br>Mackerel | Sut | omitted | 2014-09-15        | 2014-09        | -15 |

4. You can still see the Instructions and Request Details for this request and can now take note of the Request ID for future reference.

| Notifications        | This page provides a summary of the request submitted to Fisheries and Oceans Canada using the    |  |  |  |  |  |
|----------------------|---------------------------------------------------------------------------------------------------|--|--|--|--|--|
| Notifications        | Client Support are not reflected below. All new comment updates that may have been sent to you    |  |  |  |  |  |
| Profile              | regarding your request appear below in the "Previous comments" text box. You may reply using the  |  |  |  |  |  |
| Personal Information | comments text box (where it indicates "Provide Request Details"), and by clicking on the "Submit" |  |  |  |  |  |
| Representatives      | attach a new document, click on the "Browse" button in the Upload documents section, select the   |  |  |  |  |  |
| Organizations        | document to upload, and click on the "Submit" button at the bottom of the page.                   |  |  |  |  |  |
| Licensing            | Please note: if this request has a completed status;                                              |  |  |  |  |  |
| Licences             | DFO Approved                                                                                      |  |  |  |  |  |
| Vessels              | DFO Denied                                                                                        |  |  |  |  |  |
| Print Documents      | DFO Approved - Payment Pending     DFO Carpolled                                                  |  |  |  |  |  |
| Requests             | Initiator Cancelled                                                                               |  |  |  |  |  |
| Submit Request       | Recipient Cancelled                                                                               |  |  |  |  |  |
| Request Status       | Comments and documents can no longer be added. Please submit a new request if you wish to         |  |  |  |  |  |
| Payments             | provide other comments or documents.                                                              |  |  |  |  |  |
| Pay Fees             |                                                                                                   |  |  |  |  |  |
| Credit Allocation    | $\frown$                                                                                          |  |  |  |  |  |
| Payment History      | Instructions                                                                                      |  |  |  |  |  |
|                      |                                                                                                   |  |  |  |  |  |
|                      | <u>Click here for instructions on how to submit your request.</u>                                 |  |  |  |  |  |
|                      |                                                                                                   |  |  |  |  |  |
|                      | Request ID                                                                                        |  |  |  |  |  |
|                      | 184328                                                                                            |  |  |  |  |  |
|                      |                                                                                                   |  |  |  |  |  |
|                      | Request Details                                                                                   |  |  |  |  |  |
|                      | Request Conditions - North Shore                                                                  |  |  |  |  |  |
|                      |                                                                                                   |  |  |  |  |  |
|                      | Task Details                                                                                      |  |  |  |  |  |
|                      | Fisher ID:                                                                                        |  |  |  |  |  |
|                      | Name                                                                                              |  |  |  |  |  |
|                      | Dhone (F14) 111111                                                                                |  |  |  |  |  |

5. If you wish to amend your request or provide additional information, you can do so by clicking into the "Comments" box.

| Comments                                     |                                                                                                    |   |
|----------------------------------------------|----------------------------------------------------------------------------------------------------|---|
| Provide Request Details/See<br>Instructions. | Additional Request Details                                                                                                    | * |
|                                              |                                                                                                    | ÷ |
|                                              | The information collected through this request is relevant to DF<br>to process your application. Providing false or misleading<br>statements personally or as a representative on behalf of<br>someone else is an offence under the Fisheries Act and is<br>punishable by law. | Ö |
| Previous Comments                            | DFO FISHER COMMENTS 9/15/2015 12:40 PM Request Details                                                                                                    | 4 |
|                                              |                                                                                                    | Ŧ |

Note: You can now view any previous comments. This may include the comments that you inserted when you submitted the request, as well as additional comments that Fisheries and Oceans Canada may have made.

6. If required, click on the "Browse" button to upload any additional pertinent documentation to include with the request. Click on the "Add Another File" button to include more than one document.

| ocuments previously<br>Ittached to this request by<br>ither you or DFO. | No documents have been attached to this request. |
|-------------------------------------------------------------------------|--------------------------------------------------|
|                                                                         |                                                  |
| pload Documents                                                         |                                                  |

Note: You can now view any previously attached request documents under the "Attached Documents" section. This may include documents uploaded by Fisheries and Oceans Canada.

7. Click on the "Submit" button to submit the request. Click on the "Cancel" button to cancel the request.

| Comments                                                      |                                                                                                    |
|---------------------------------------------------------------|----------------------------------------------------------------------------------------------------|
| Provide Request Details/See<br>Instructions.                  |                                                                                                    |
|                                                               | The information collected through this request is relevant to DFO to process your application. Providing false or misleading statements personally or as a representative on behalf of someone else is an offence under the Fisheries Act and is punishable by law. |
| Upload Documents                                              |                                                                                                    |
| Upload documents you wish<br>to include with your<br>request. | Browse Add Another File                                                                                                    |
| Submit Cancel                                                 |                                                                                                    |